# Manualul de Utilizare al Aplicației CivicPlus.ro - ONG

#### 1. Meniul Principal (Header)

Meniul principal al aplicației CivicPlus.ro facilitează accesul rapid la secțiuni esențiale:

- **Acasă**: Acces direct la pagina principală, de unde puteți naviga spre toate funcționalitățile aplicației.
- **ONG-uri**: Vizualizare a listei organizațiilor non-guvernamentale înregistrate pe platformă.
- **Cursuri**: Secțiune dedicată cursurilor disponibile, unde utilizatorii pot explora informații detaliate.
- **Anunțuri recrutare**: Găsiți anunțuri de recrutare pentru diverse oportunități în cadrul ONG-urilor.
- Contact: Acces direct pentru contactarea administratorilor CivicPlus.ro.
- **Conectare**: Buton pentru autentificare sau înregistrare în aplicație.

**Notă**: Fiecare link din meniul principal redirecționează către o secțiune specifică, optimizând navigarea în aplicație.

#### 2. Accesarea Meniului pe Dispozitive Mobile

Pentru a accesa meniul principal pe un dispozitiv mobil:

- Apăsați butonul din colțul dreapta-sus al ecranului (simbolizat prin trei linii orizontale).
- Pentru a închide meniul, apăsați simbolul "X", care va apărea în locul celor trei linii după deschiderea meniului.

### 3. Footer-ul Aplicației

Footer-ul oferă acces rapid la următoarele elemente de navigare:

- Linkuri de navigare: Linkuri rapide către "Acasă", "Cursuri", "Anunţuri recrutare", "Contact" și "Finanțare".
- **Rețele Sociale**: Linkuri către paginile oficiale de Facebook și Instagram, precum și un link de contact prin email.

- Logo-urile ONG-urilor: Afișează logo-urile organizațiilor ce administrează CivicPlus.ro.
- Formular de abonare la newsletter: Formular de abonare pentru a primi actualizări și noutăți.

Sfat: Utilizați footer-ul pentru navigare rapidă către paginile principale ale aplicației.

### 4. ONG-uri

Pentru a vizualiza lista organizațiilor non-guvernamentale:

- Accesați secțiunea "ONG-uri" din meniul principal.
- Filtrați lista după tipul ONG-ului și județ.
- Dacă cunoașteți numele organizației, introduceți-l în bara de căutare pentru acces rapid.
- După aplicarea filtrului, selectați numele sau imaginea organizației pentru a vizualiza detalii suplimentare.

### 5. Cursuri

Secțiunea Cursuri oferă o listă cu toate cursurile disponibile și ONG-urile organizatoare:

• Filtrare: Filtrați cursurile după nume și categorie pentru o căutare eficientă.

**Notă**: Numai ONG-urile autorizate în formarea profesională pot organiza cursuri pe platformă.

### 6. Anunțuri de Recrutare

Secțiunea Anunțuri de recrutare afișează oportunitățile de angajare disponibile:

- Filtrare: Filtrați anunțurile după nume, categorie și județ.
- Selectați un anunț pentru a accesa detalii suplimentare despre post.

# 7. Angajatori

Pagina Angajatori afișează organizațiile active pe platformă:

- Filtrare: Filtrați angajatorii după nume, județ și categorie.
- Selectați un angajator pentru a accesa pagina acestuia și a vizualiza detalii despre oportunitățile de angajare active.

### 8. Autentificare în Aplicația CivicPlus

Pentru autentificare:

- Apăsați pe butonul "Conectare" din meniul principal.
- Pe pagina de autentificare, introduceți datele de conectare.
- Pentru înregistrare, apăsați "Înregistrează-te", selectați "ONG" și completați formularul.

**Notă**: După înregistrare, veți primi un email de validare. După confirmare, veți fi conectat automat în contul dvs.

### 9. Crearea unui Curs

Pentru a crea un nou curs:

- 1. Accesați secțiunea "Cursuri" din meniul principal și apăsați butonul "Creează un nou Curs".
- 2. Completați formularul cu detaliile necesare și salvați modificările.
- 3. După completare, veți fi redirecționat către o pagină unde puteți adăuga participanți la cursul respectiv.

# 10. Adăugarea Lecțiilor la un Curs

Pentru a adăuga lecții unui curs:

- 1. Accesați pagina cursului dorit.
- 2. În partea de sus a paginii, apăsați butonul "Creează o nouă lecție".
- 3. Completați formularul cu detaliile lecției și salvați modificările.

### 11. Trimiterea CV-ului unui Candidat către un Angajator

Pentru a trimite CV-ul unui candidat:

- 1. Selectați anunțul de recrutare publicat de angajator.
- 2. În cadrul anunțului, selectați opțiunea de a trimite CV-ul unui candidat.
- 3. Din lista de candidați, apăsați pe "Adaugă" și selectați candidatul dorit. CV-ul va fi trimis angajatorului pentru evaluare.

### 12. Modificarea CV-ului unui Candidat

Pentru a edita CV-ul unui candidat:

- 1. Accesați profilul candidatului.
- 2. Apăsați pe opțiunea "Modifică" din dreptul fiecărei secțiuni care necesită actualizare.
- 3. După completarea modificărilor, apăsați "Salvează".

### 13. Utilizarea Chat-ului pentru Comunicare

Pentru a comunica prin chat cu colegii din ONG, candidații sau angajatorii:

- 1. Apăsați pe butonul de chat din partea dreapta sus a paginii (simbolizat printr-o scrisoare).
- După redirecționare, selectați utilizatorul dorit prin completarea câmpului "Caută utilizator".
- 3. Introduceți mesajul în caseta "Scrie un mesaj..." și apăsați "Trimite".

### 14. Sfaturi pentru Utilizarea Eficientă a CivicPlus.ro

- **Explorați fiecare secțiune**: Familiarizați-vă cu funcționalitățile aplicației pentru a beneficia de toate resursele.
- Actualizați CV-ul: Mențineți CV-ul complet și actualizat pentru a îmbunătăți șansele de recrutare.
- **Folosiți chat-ul**: Comunicați eficient cu colegii și administratorii ONG-ului prin funcția de chat.